## congreet Quick Start

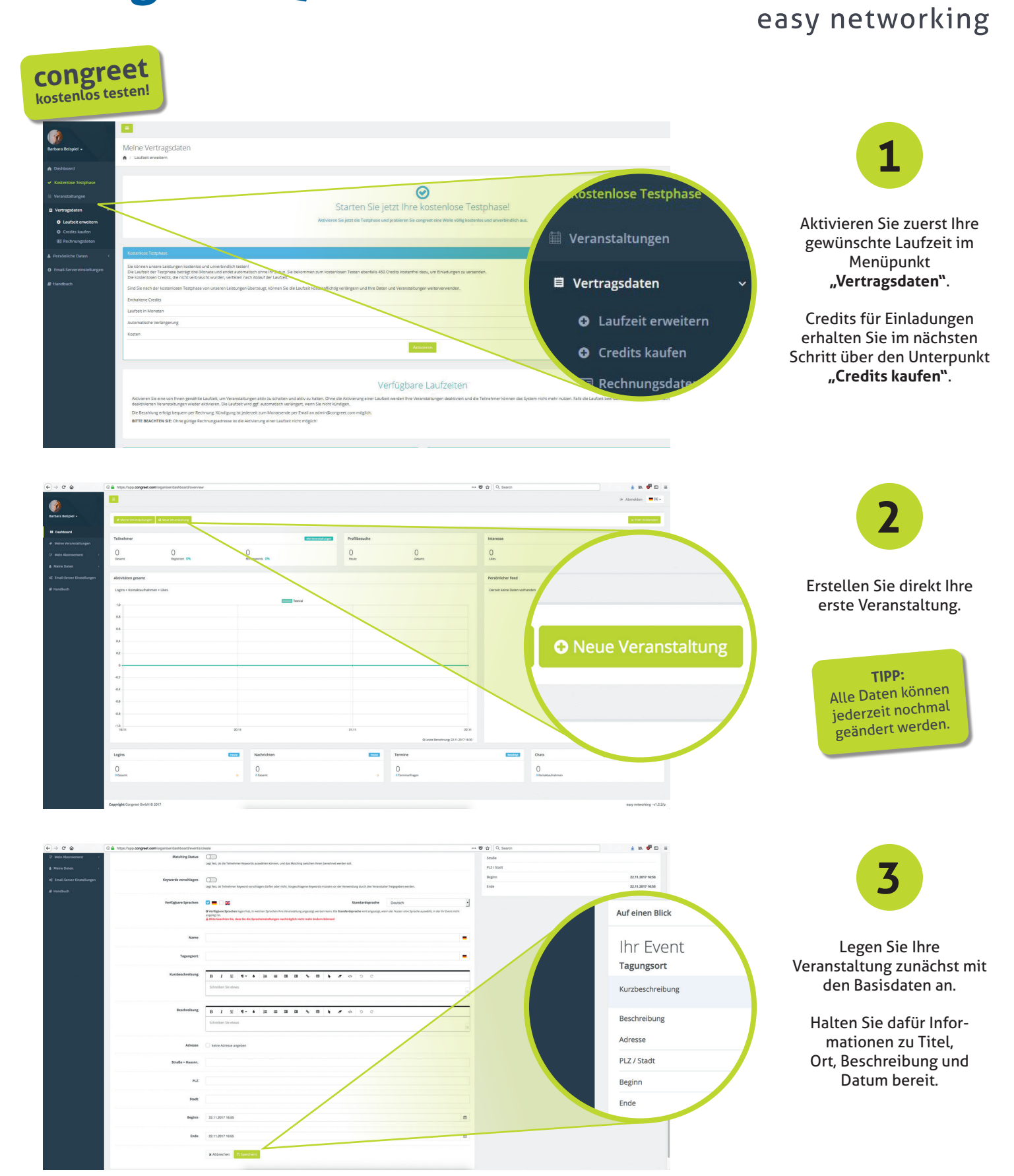

congregt

## congreet Quick Start

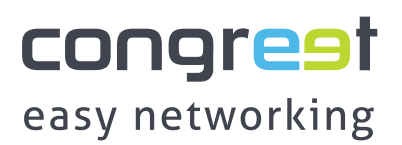

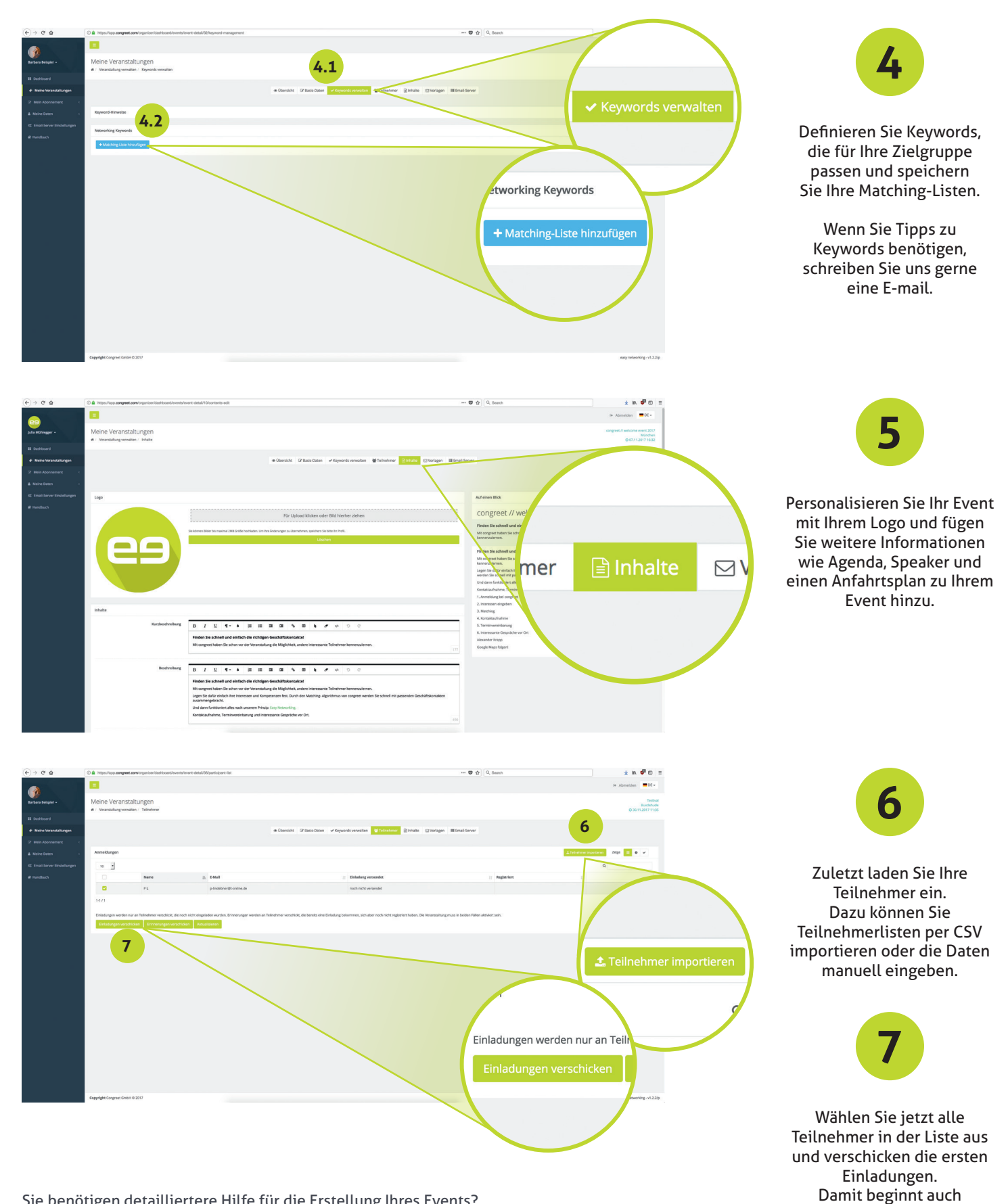

Sie benötigen detailliertere Hilfe für die Erstellung Ihres Events? Kontaktieren Sie uns direkt oder nutzen Sie unser Handbuch.

Ihre Laufzeit.